# FMC 관리 액세스를 위한 듀오 2단계 인증 구성

| 목 | 차 |
|---|---|
|---|---|

| <u>소개</u>                   |
|-----------------------------|
| <u>사전 요구 사항</u>             |
| <u>요구 사항</u>                |
| 사용되는 구성 요소                  |
| <u>배경 정보</u>                |
| <u>인증 흐름</u>                |
| <u>인증 흐름 설명</u>             |
| <u>구성</u>                   |
| <u>FMC의 컨피그레이션 단계</u>       |
| <u>ISE의 컨피그레이션 단계</u>       |
| <u>Duo 관리 포털의 컨피그레이션 단계</u> |
| <u>다음을 확인합니다.</u>           |
| <u>문제 해결</u>                |
| <u>관련 정보</u>                |

### 소개

이 문서에서는 FMC(Firepower Management Center)에서 관리 액세스를 위한 외부 2단계 인증을 구성하는 데 필요한 단계에 대해 설명합니다.

## 사전 요구 사항

요구 사항

다음 주제에 대한 지식을 보유하고 있으면 유용합니다.

- FMC(firepower 관리 센터) 개체 컨피그레이션
- ISE(Identity Services Engine) 관리

### 사용되는 구성 요소

- 버전 6.3.0을 실행하는 Cisco FMC(Firepower Management Center)
- 버전 2.6.0.156을 실행하는 Cisco ISE(Identity Services Engine)
- Duo 인증 프록시 서버 역할을 할 수 있도록 FMC, ISE 및 인터넷에 연결되어 있는 지원되는 Windows 버전(https://duo.com/docs/authproxy-reference#new-proxy-install)
- FMC, ISE 및 Duo 관리 포털에 액세스하기 위한 Windows 머신
- Duo 웹 계정

이 문서의 정보는 특정 랩 환경의 디바이스를 토대로 작성되었습니다. 이 문서에 사용된 모든 디바

이스는 초기화된(기본) 컨피그레이션으로 시작되었습니다. 현재 네트워크가 작동 중인 경우 모든 명령의 잠재적인 영향을 미리 숙지하시기 바랍니다.

## 배경 정보

FMC 관리자가 ISE 서버에 대해 인증하고 Duo Authentication Proxy 서버에서 푸시 알림 형태의 추가 인증을 관리자의 모바일 디바이스로 전송합니다.

## 인증 흐름

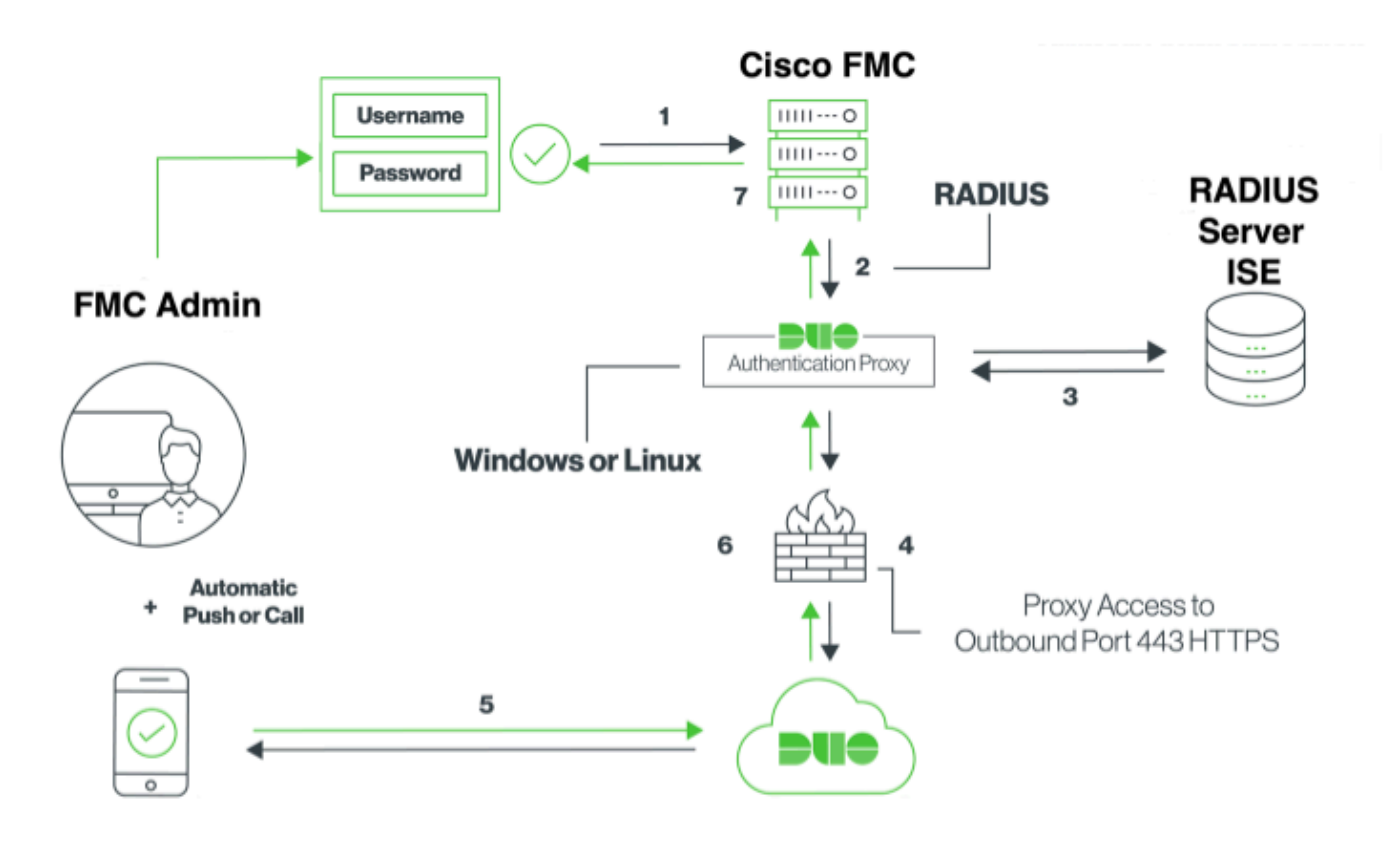

### 인증 흐름 설명

- 1. Cisco FMC에 대한 기본 인증이 시작되었습니다.
- 2. Cisco FMC는 Duo 인증 프록시에 인증 요청을 보냅니다.
- 3. 기본 인증에서는 Active Directory 또는 RADIUS를 사용해야 합니다.
- 4. Duo 인증 프록시 연결이 TCP 포트 443을 통해 Duo 보안에 설정되었습니다.
- 5. Duo Security 서비스를 통한 2차 인증
- 6. Duo 인증 프록시가 인증 응답을 수신합니다.
- 7. Cisco FMC GUI 액세스 권한이 부여됩니다.

## 구성

컨피그레이션을 완료하려면 다음 섹션을 고려하십시오.

### FMC의 컨피그레이션 단계

1단계. System(시스템) > Users(사용자) > External Authentication(외부 인증)으로 이동합니다. 외 부 인증 객체를 생성하고 인증 방법을 RADIUS로 설정합니다. 이미지에 표시된 대로 Default User Role(기본 사용자 역할)에서 Administrator(관리자)가 선택되었는지 확인합니다.

🂊 참고: 10.106.44.177은 Duo 인증 프록시 서버의 샘플 IP 주소입니다.

| Overview Ana | alysis Pol | icies Devices  | Objects AMP Inte                                                                                                    | elligence                                                     |               |       |               |             |         | Deploy            | . 0, 1   | System | Help 🔻     | admin 🔻        |
|--------------|------------|----------------|----------------------------------------------------------------------------------------------------|---------------------------------------------------------------|---------------|-------|---------------|-------------|---------|-------------------|----------|--------|------------|----------------|
|              |            |                |                                                                                                    |                                                               | Configuration | Users | Domains       | Integration | Updates | Licenses <b>v</b> | Health • | Mon    | nitoring 🔻 | Tools <b>v</b> |
| Users Use    | er Roles   | External Authe | intication                                                                                                    |                                                               |               |       |               |             |         |                   |          |        |            |                |
|              |            |                | External Authentic<br>Authentication Method<br>Name *<br>Description<br>Primary Server<br>Host Name/IP Address *<br>Port * | AADIUS C<br>RADIUS C<br>DuoAuthProxy<br>10.106.44.177<br>1812 |               | ex. I | P or hostname |             |         |                   |          |        |            |                |
|              |            |                | RADIUS Secret Key Backup Server (Op Host Name/IP Address Port RADIUS Secret Key                                            | •••••  tional)  1812                                          |               | ex. I | P or hostname |             |         |                   |          |        |            |                |
|              |            |                | RADIUS-Specific P<br>Timeout (Seconds)<br>Retries<br>Access Admin<br>Administrator                                         | 30<br>3<br>3                                                  |               |       |               |             |         |                   |          |        |            |                |

Save and Apply를 클릭합니다. 그림과 같이 경고를 무시합니다.

| Overvie     | w Analysis | Policies | Devices   | Objects        | AMP      | Intelligence |                                    |                                         |                |         |             |         | Deplo             | vy 🍕   | System                  | Help ¥      | admin 🔻       |
|-------------|------------|----------|-----------|----------------|----------|--------------|------------------------------------|-----------------------------------------|----------------|---------|-------------|---------|-------------------|--------|-------------------------|-------------|---------------|
|             |            |          |           |                |          |              |                                    | Configuration                           | Users          | Domains | Integration | Updates | Licenses <b>*</b> | Health | <ul> <li>Mor</li> </ul> | itoring 🔻   | Tools •       |
|             |            |          |           |                |          |              |                                    |                                         |                |         |             |         |                   |        |                         |             |               |
|             |            |          |           |                |          |              | One or more en<br>don't have defin | abled external auther<br>ed user roles. | itication obje | cts     |             |         |                   |        |                         |             |               |
| Users       | User Roles | External | Authentic | ation          |          |              |                                    |                                         |                |         |             |         |                   |        |                         |             |               |
|             |            |          |           |                |          |              |                                    |                                         |                |         |             |         |                   | 🔚 Save | 😫 Cance                 | I 📝 Sar     | ve and Apply  |
| Default Use | Role: None |          |           | Shell Authenti | cation D | isabled      | 0                                  |                                         |                |         |             |         |                   | •      | Add Extern              | al Authenti | cation Object |
| Name        |            |          |           |                |          |              |                                    |                                         |                |         |             |         |                   | Meth   | od E                    | nabled      |               |
| 1. DuoAu    | hProxy     |          |           |                |          |              |                                    |                                         |                |         |             |         |                   | RADI   | us (                    | 10          | / 8           |

2단계. System(시스템) > Users(사용자) > Users(사용자)로 이동합니다. 사용자를 생성하고 이미지에 표시된 대로 Authentication Method(인증 방법)를 External(외부)로 선택합니다.

| User Configuration      |                                                                                                    |  |  |  |
|-------------------------|----------------------------------------------------------------------------------------------------|--|--|--|
| User Name               | cpiplani                                                                                                    |  |  |  |
| Authentication          | Use External Authentication Method                                                                                                    |  |  |  |
| Options                 | Exempt from Browser Session Timeout                                                                                                    |  |  |  |
| User Role Configuration |                                                                                                    |  |  |  |
| Default User Roles      | <ul> <li>Administrator</li> <li>External Database User</li> <li>Security Analyst</li> <li>Security Analyst (Read Only)</li> <li>Security Approver</li> <li>Intrusion Admin</li> <li>Access Admin</li> <li>Access Admin</li> <li>Network Admin</li> <li>Maintenance User</li> <li>Discovery Admin</li> <li>Threat Intelligence Director (TID) User</li> </ul> |  |  |  |

1단계. Duo 인증 프록시 서버를 다운로드하고 설치합니다.

Windows 시스템에 로그인하고 <u>Duo 인증 프록시 서버</u> 설치

최소 1개의 CPU, 200MB의 디스크 공간 및 4GB RAM이 있는 시스템을 사용하는 것이 좋습니다

✤ 참고: 이 시스템은 FMC, RADIUS 서버(여기서는 ISE) 및 듀오 클라우드(인터넷)에 액세스할 수 있어야 합니다.

2단계. authproxy.cfg 파일을 구성합니다.

Notepad++ 또는 WordPad와 같은 텍스트 편집기에서 이 파일을 엽니다.

✤ 참고: 기본 위치는 C:\Program Files (x86)\Duo Security Authentication Proxy\conf\authproxy.cfg입니다.

authproxy.cfg 파일을 편집하고 이 구성을 추가합니다.

#### <#root>

[radius\_client]

host=10.197.223.23

Sample IP Address of the ISE server

#### secret=cisco

Password configured on the ISE server in order to register the network device

### FMC의 IP 주소는 RADIUS 비밀 키와 함께 구성되어야 합니다.

#### <#root>

radius\_ip\_1=10.197.223.76

IP of FMC

radius\_secret\_1=cisco

Radius secret key used on the FMC

failmode=safe
client=radius\_client
port=1812
api\_timeout=

ikey, skey 및 api\_host 매개변수를 구성해야 합니다. 이러한 값을 가져오려면 Duo 계정(Duo 관리자 로그인)에 로그인하고 Applications(애플리케이션) > Protect an Application(애플리케이션 보호)으 로 이동합니다. 그런 다음 이미지에 표시된 대로 RADIUS 인증 애플리케이션을 선택합니다.

# RADIUS

See the RADIUS documentation I to integrate Duo into your RADIUS-enabled platform.

### Details

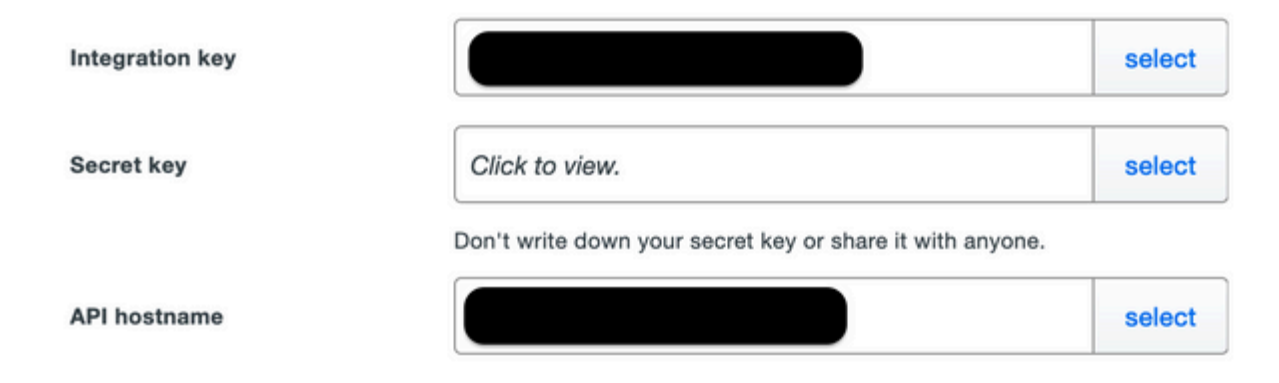

통합 키 = ikey

비밀 키 = skey

API 호스트 이름 = api\_host

3단계. Duo Security Authentication Proxy 서비스를 다시 시작합니다. 파일을 저장하고 Windows 시 스템에서 Duo 서비스를 다시 시작합니다.

Windows 서비스 콘솔(services.msc)을 엽니다. 서비스 목록에서 Duo Security Authentication Proxy Service(Duo 보안 인증 프록시 서비스)를 찾고 이미지에 표시된 대로 Restart(재시작)를 클릭 합니다.

|                                     |                                 | Services                     |          |                        |                 | - 0 - |
|-------------------------------------|---------------------------------|------------------------------|----------|------------------------|-----------------|-------|
| Vev Help                            |                                 |                              |          |                        |                 |       |
| 3 2 3 <b>8</b> 2 2 1 <b>8 8 8 8</b> |                                 |                              |          |                        |                 |       |
| 4 Services (Local)                  |                                 |                              |          |                        |                 |       |
| One Security Authentication Prove   | Name A                          | Overciption.                 | Status   | Statup Type            | Log On As       |       |
| Service                             | Q.0COM Server Process Laure     | THE DOOMLASHON M.            | Ranning  | Automatic              | Local System    |       |
|                                     | Q Device Association Service    | Enables pairing between      |          | Manual (Tripper Start) | Local Suthern   |       |
| 200 the parties                     | C. Device Install Service       | Evolve a computer to         |          | Manual (Trigger Start) | Local System    |       |
| Stated the periods                  | C. Device Setup Manager         | Evaluation the detection,    |          | Manual (Trigger Start) | Local System    |       |
|                                     | C. 075 Namespace                | Evaluation year to group the | Burning  | Automatic              | Local System    |       |
|                                     | C. OFS Replication              | Enables yes to grother       | Renning  | Automatic              | Local System    |       |
|                                     | G,0HCP Class                    | Registers and opdates it     | Running  | Automatic              | Local Service   |       |
|                                     | G, DHCP Server                  | Performs 109/IP config.      | Running  | Automatic              | Network Service |       |
|                                     | C. Diagnostic Policy Service    | The Disprestic Policy S.,    | Running  | Automatic Delayed      | Local Service   |       |
|                                     | C. Diagnostic Service Heat      | The Dispersitie Service      |          | Manual                 | Local Service   |       |
|                                     | C. Diagnostic System West       | The Disprostic System        |          | Manager                | Local System    |       |
|                                     | Q Dispension Tracking Service   | The Degreetics Tracking      | Renning  | Automatic              | Local System    |       |
|                                     | Q Distributed Link Tracking CL. | Maintains links between      |          | Manual                 | Local System    |       |
|                                     | Q Distributed Transaction Co    | Condinates transaction       | Rening   | Automatic Delayed      | Network Service |       |
|                                     | Q.0%S Clent                     | The DNS Client service       | Renning  | Automatic (Trippe S.,  | Naturpek Samica |       |
|                                     | C, 010 Server                   | Evolve 215 client to c.      | Renning  | Automatic              | Local System    |       |
|                                     | CL 01 Rate Server               | This service heats the D.,   |          | Manual                 | Local System    |       |
|                                     | Cue Security Buthenticatie      |                              | Annag    | Automatic              | Local System    |       |
|                                     | G. Encogeting File System (EFS) | Provides the core file a     |          | Manual (Trigger Start) | Local System    |       |
|                                     | C. Exercible Authentication P., | The Extensible Authentic     |          | Manual                 | Local System    |       |
|                                     | C. File Replication             | Synchronizes folders with    |          | Disabilitied           | Local System    |       |
|                                     | C. FileDille Server FTP server  |                              | Renning. | Automatic              | Local System    |       |

### ISE의 컨피그레이션 단계

1단계. 이미지에 표시된 것처럼 네트워크 디바이스를 구성하려면 Administration(관리) > Network Devices(네트워크 디바이스)로 이동하고 Add(추가)를 클릭합니다.

참고: 10.106.44.177은 Duo 인증 프록시 서버의 샘플 IP 주소입니다.

| dentity Services Engine            | Home  → Context Visibility  → Operations  → Policy  → Administration  → Work Centers                   |
|------------------------------------|----------------------------------------------------------------------------------------------------|
| System     Identity Management     | Network Resources   Device Portal Management pxGrid Services   Feed Service   Threat Centric NAC       |
| ✓ Network Devices Network Device C | oups Network Device Profiles External RADIUS Servers RADIUS Server Sequences NAC Managers External MDM |
| C Natural Devices                  | Network Devices List > DuoAuthproxy                                                                    |
| Default Devices                    | Network Devices                                                                                        |
|                                    | * Name DuoAuthproxy                                                                                    |
| Device Security Settings           | Description                                                                                            |
|                                    | IP Address • IP : 10.106.44.177 / 32                                                                   |
|                                    |                                                                                                    |
|                                    | * Device Profile ditte Cisco 💌 🕀                                                                       |
|                                    | Model Name                                                                                             |
|                                    | Software Version                                                                                       |

authproxy.cfg에 설명된 대로 공유 암호를 이미지에 표시된 대로 암호로 구성합니다.

| dentity Services Engine          | Home      | Context Visibility     Operations     Policy     Administration     Work Centers                 |
|----------------------------------|-----------|--------------------------------------------------------------------------------------------------|
| System Identity Management       | - Network | Resources                                                                                        |
| Network Devices Network Device 0 | Groups    | etwork Device Profiles External RADIUS Servers RADIUS Server Sequences NAC Managers External MDM |
| 0                                |           |                                                                                                  |
| Network Devices                  | ✓         |                                                                                                  |
| Default Device                   |           |                                                                                                  |
| Device Security Settings         |           | RADIUS UDP Settings                                                                              |
|                                  |           | Protocol RADIUS                                                                                  |
|                                  |           | * Shared Secret Show                                                                             |
|                                  |           | Use Second Shared Secret 🔲 🕧                                                                     |
|                                  |           | Show                                                                                             |
|                                  |           | CoA Port 1700 Set To Default                                                                     |

# 2단계. Administration(관리) > Identities(ID)로 이동합니다. 이미지에 표시된 대로 Identity 사용자를 구성하려면 Add를 클릭합니다.

| dentity Services Engine            | Home  Context Visibility  Operations  Policy  Administration  Work Centers                                |
|------------------------------------|----------------------------------------------------------------------------------------------------|
| ► System 		 Identity Management    | Network Resources     Device Portal Management     pxGrid Service     Feed Service     Threat Centric NAC |
| ◄ Identities Groups External Ident | ity Sources Identity Source Sequences                                                                     |
| Users                              | Network Access Users List > cpiplani                                                                      |
| Latest Manual Network Scan Results | <ul> <li>Network Access User</li> </ul>                                                                   |
|                                    | * Name cpiplani                                                                                           |
|                                    | Status C Enabled -                                                                                        |
|                                    | Email                                                                                                    |
|                                    | ▼ Passwords                                                                                               |
|                                    | Password Type: Internal Users 🔹                                                                           |
|                                    | Password Re-Enter Password                                                                                |
|                                    | * Login Password Generate Password (i)                                                                    |
|                                    | Enable Password Generate Password (1)                                                                     |

Duo 관리 포털의 컨피그레이션 단계

1단계. 사용자 이름을 생성하고 엔드 디바이스에서 Duo Mobile을 활성화합니다.

Duo 클라우드 관리 웹 페이지에서 사용자를 추가합니다. 이미지에 표시된 대로 Users(사용자) > Add users(사용자 추가)로 이동합니다.

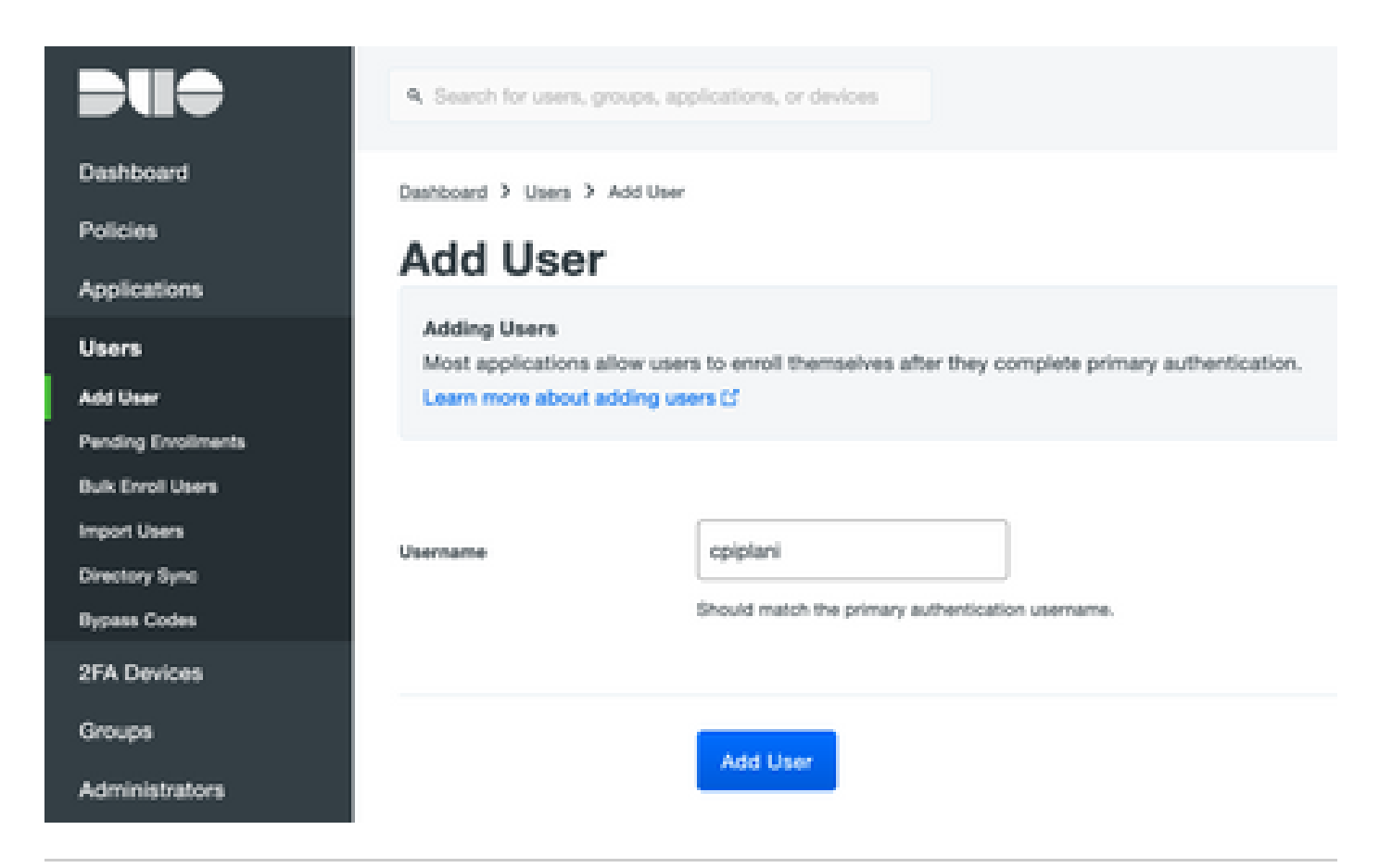

참고: 최종 사용자에게 Duo 앱이 설치되어 있는지 확인하십시오.

IOS 디바이스용 Duo 애플리케이션 수동 설치

Android 디바이스용 Duo 애플리케이션 수동 설치

2단계. 코드를 자동으로 생성합니다.

이미지에 표시된 대로 사용자의 전화 번호를 추가합니다.

#### Phones

You may reamange the phones by dragging and dropping in the table.

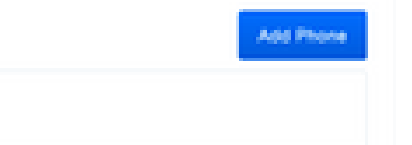

This user has no phones. Add one.

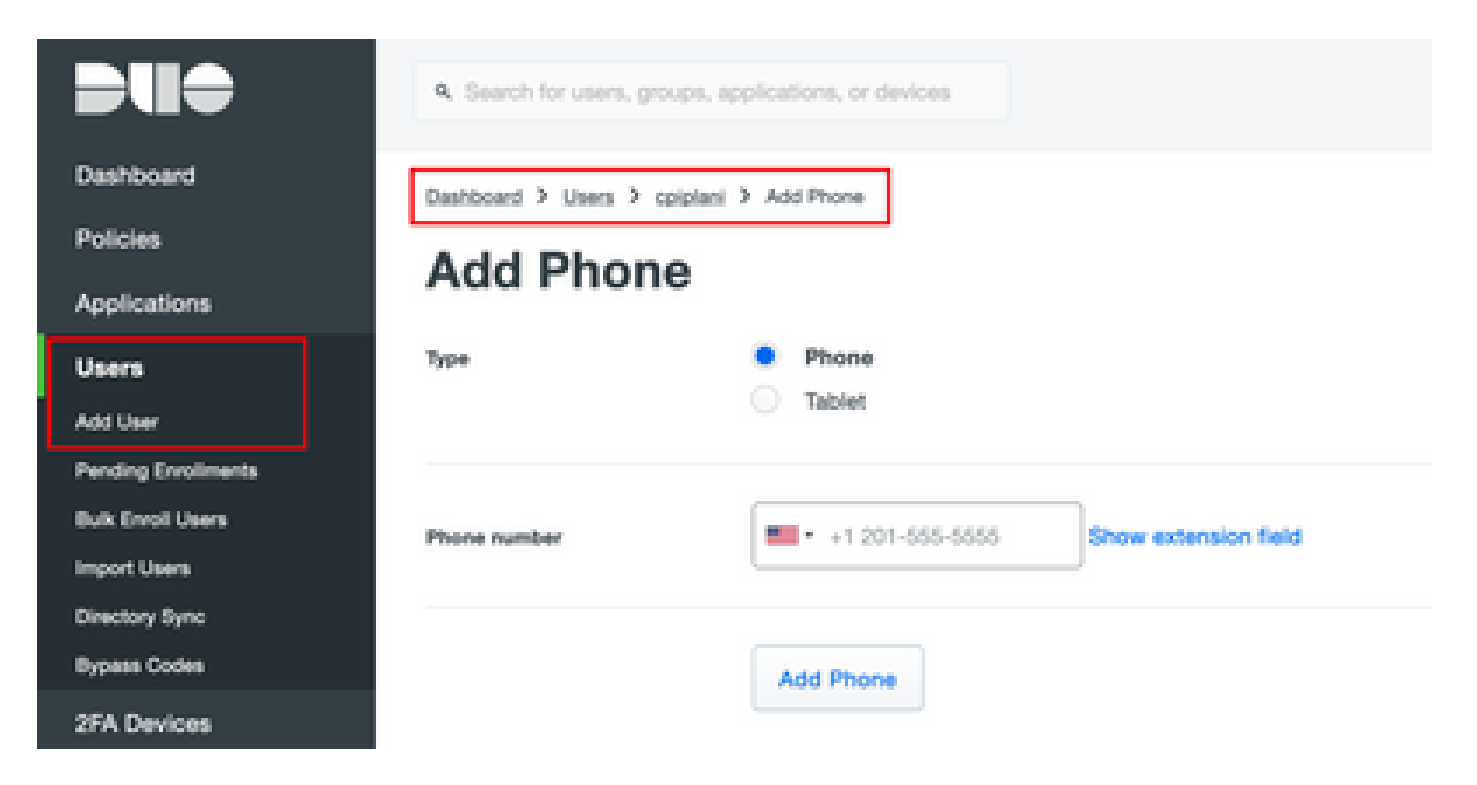

이미지에 표시된 대로 Activate Duo Mobile(듀오 모바일 활성화)을 선택합니다.

| Device Info |                                             |  |                         |   |                          |  |  |
|-------------|---------------------------------------------|--|-------------------------|---|--------------------------|--|--|
| <b>Bite</b> | Not using Duo Mobile<br>Activate Duo Mobile |  | <b>Model</b><br>Unknown | ? | OS<br>Generic Smartphone |  |  |

이미지에 표시된 대로 Generate Duo Mobile Activation Code(Duo Mobile 활성화 코드 생성)를 선택 합니다.

| Dashboard<br>Policies<br>Applications<br>Users<br>2FA Devices<br>Plones | Destroard > Process Senance Structures > Antivers Over Medice Activate Duo Mobile This form allows you to perversite a new activation code for this phone's Duo Mobile application. The Duo Mobile application allows the user to penerate passocides on their mobile device or authenticate via Duo Puel. Note: Generating an activation code will invalidate any existing Duo Mobile condentiats for this device until it is activated with the new activation code. |                                     |  |  |  |  |
|-------------------------------------------------------------------------|----------------------------------------------------------------------------------------------------|-------------------------------------|--|--|--|--|
| Hardware Scherte<br>Medichurter & USF                                   | Press                                                                                                    | Generic Smartphone                  |  |  |  |  |
| Groups<br>Administrators                                                | Espreise                                                                                                    | 24 Anore after generation           |  |  |  |  |
| Reports<br>Settings                                                     |                                                                                                    | Generate Duo Mobile Activation Code |  |  |  |  |

이미지에 표시된 대로 Send Instructions by SMS(SMS로 지침 보내기)를 선택합니다.

| Deshiveri                                   | Sectored > Prime Sectors.)                                    | Institutes 3 Automotive Decimates                                                                                                    |  |  |  |  |  |  |  |
|---------------------------------------------|---------------------------------------------------------------|----------------------------------------------------------------------------------------------------|--|--|--|--|--|--|--|
| Pulcies                                     | Activate Duo Mobile                                           |                                                                                                    |  |  |  |  |  |  |  |
| Applications                                | Activate Du                                                   | Activate pao mobile                                                                                                    |  |  |  |  |  |  |  |
| Uses                                        | A new Quo Mobile activation<br>activation instructions to the | A new Quo Mobile activation code has been generated, and any old oredentials have been invalidated. You now have the option to deliver the installation instructions and/or - |  |  |  |  |  |  |  |
| 21A Devices                                 |                                                               |                                                                                                    |  |  |  |  |  |  |  |
| Proven<br>Textheore Unione                  | Phote                                                         | Generic Smartphone                                                                                                    |  |  |  |  |  |  |  |
| MARKING & VIEW                              | Installation instanctions                                     | Sarot instalation instructions via \$245.                                                                                                    |  |  |  |  |  |  |  |
| Groups                                      |                                                               | Weinverse to Duri Peans Justel Pan Mehlin han une ann                                                                                                    |  |  |  |  |  |  |  |
| Administrators                              |                                                               | alore.                                                                                                    |  |  |  |  |  |  |  |
| Feporta                                     |                                                               |                                                                                                    |  |  |  |  |  |  |  |
| Settings                                    |                                                               | A                                                                                                    |  |  |  |  |  |  |  |
| Dilling                                     |                                                               |                                                                                                    |  |  |  |  |  |  |  |
|                                             | Activation instructions                                       | Send activation instructions via SMS                                                                                                    |  |  |  |  |  |  |  |
| Report<br>Linguistic your plan for support. |                                                               | To activate the app, tap and open this link with Duo Mobile:                                                                                                    |  |  |  |  |  |  |  |
| Access 10                                   |                                                               |                                                                                                    |  |  |  |  |  |  |  |
|                                             |                                                               |                                                                                                    |  |  |  |  |  |  |  |
| Department I.                               |                                                               |                                                                                                    |  |  |  |  |  |  |  |
| Regelal Contra<br>Decompositation (7        |                                                               | Send Instructions by SMIS or skip this step                                                                                                    |  |  |  |  |  |  |  |
| Uner divide of                              |                                                               |                                                                                                    |  |  |  |  |  |  |  |

이미지에 표시된 대로 SMS에서 링크를 클릭하면 Duo 앱이 Device Info(디바이스 정보) 섹션의 사용자 계정에 연결됩니다.

| • | Dashboard<br>Policies<br>Applications | Dashboard > | Phone > Phone              |                              |                 |
|---|---------------------------------------|-------------|----------------------------|------------------------------|-----------------|
| 1 | Users                                 |             | cpiplani (Chakahu Piplani) | S <sub>6</sub> Attach a user |                 |
|   | SFA Devices                           | 25          |                            | Authentication devices       |                 |
|   | Phones                                |             |                            | can share multiple           |                 |
|   | tanjware Tokons                       |             |                            | U.Pers                       |                 |
| - | NebAuthin & UDF                       |             |                            |                              |                 |
| 1 | Groups                                | Device Ir   | nfo                        |                              |                 |
|   | Administrators                        |             | Using Duo Mobile 3.29.0    | Model                        | 05              |
|   | Reports                               | DUO         | Reactivate Duo Mobile      | ( 🗋 )                        | ( 💮 ) Android 9 |
|   | Settings                              |             | O Last Seen<br>1 hour ago  | $\smile$                     | $\sim$          |

# 다음을 확인합니다.

설정이 올바르게 작동하는지 확인하려면 이 섹션을 활용하십시오.

ISE 사용자 ID 페이지에 추가된 사용자 자격 증명을 사용하여 FMC에 로그인합니다. Two Factor Authentication(2FA)을 위해 엔드포인트에서 Duo PUSH 알림을 받고 승인해야 하며, FMC는 이미 지에 표시된 대로 로그인합니다.

# Login Request

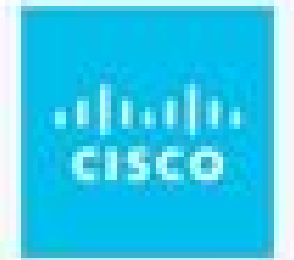

# **CISCO SYSTEMS**

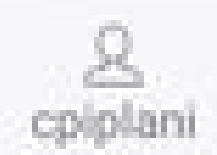

August 2, 2019, 7:37 PM

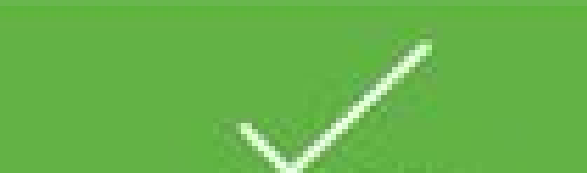

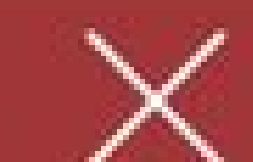

에서 인증에 사용되는 사용자 이름을 찾고 세부 정보 열에서 세부 정보 인증 보고서를 선택합니다. 여기에서 이미지에 표시된 대로 인증이 성공했는지 확인해야 합니다.

| verview                                                                                   |                                                                                                    |  |
|-------------------------------------------------------------------------------------------|----------------------------------------------------------------------------------------------------|--|
| Event                                                                                     | 5200 Authentication succeeded                                                                                |  |
| Username                                                                                  | cpiplani                                                                                                    |  |
| Endpoint Id                                                                               |                                                                                                    |  |
| Endpoint Profile                                                                          |                                                                                                    |  |
| Authentication Policy                                                                     | Default >> Default                                                                                           |  |
| Authorization Policy                                                                      | Default >> Basic_Authenticated_Access                                                                        |  |
| Authorization Result                                                                      | PermitAccess                                                                                                 |  |
|                                                                                           |                                                                                                    |  |
| sthentication Details                                                                     | 2019-07-11 03:50:38.694                                                                                      |  |
| Ithentication Details<br>Source Timestamp<br>Received Timestamp                           | 2019-07-11 03:50:38.694<br>2019-07-11 03:50:38.694                                                           |  |
| Ithentication Details<br>Source Timestamp<br>Received Timestamp<br>Policy Server          | 2019-07-11 03:50:38.694<br>2019-07-11 03:50:38.694<br>ROHAN-ISE                                              |  |
| sthentication Details<br>Source Timestamp<br>Received Timestamp<br>Policy Server<br>Event | 2019-07-11 03:50:38.694<br>2019-07-11 03:50:38.694<br>ROHAN-ISE<br>5200 Authentication succeeded             |  |
| Source Timestamp<br>Received Timestamp<br>Policy Server<br>Event<br>Username              | 2019-07-11 03:50:38.694<br>2019-07-11 03:50:38.694<br>ROHAN-ISE<br>5200 Authentication succeeded<br>cpipiani |  |

| Steps |                                                          |  |
|-------|----------------------------------------------------------|--|
| 11001 | Received RADIUS Access-Request                           |  |
| 11017 | RADIUS created a new session                             |  |
| 11117 | Generated a new session ID                               |  |
| 15049 | Evaluating Policy Group                                  |  |
| 15008 | Evaluating Service Selection Policy                      |  |
| 15041 | Evaluating Identity Policy                               |  |
| 15048 | Queried PIP - Normalised Radius.RadiusFlowType (4 times) |  |
| 22072 | Selected identity source sequence - All_User_ID_Stores   |  |
| 15013 | Selected Identity Source - Internal Users                |  |
| 24210 | Looking up User in Internal Users IDStore - cpiplani     |  |
| 24212 | Found User in Internal Users IDStore                     |  |
| 22037 | Authentication Passed                                    |  |
| 15036 | Evaluating Authorization Policy                          |  |
| 15048 | Queried PIP - Radius.NAS-Port-Type                       |  |
| 15048 | Queried PIP - Network Access.UserName                    |  |
| 15048 | Queried PIP - IdentityGroup.Name                         |  |
| 15048 | Queried PIP - EndPoints.LogicalProfile                   |  |
| 15048 | Queried PIP - Network Access AuthenticationStatus        |  |
| 15016 | Selected Authorization Profile - PermitAccess            |  |
| 22081 | Max sessions policy passed                               |  |
| 22080 | New accounting session created in Session cache          |  |
| 11002 | Returned RADIUS Access-Accept                            |  |

## 문제 해결

이 섹션에서는 컨피그레이션 문제를 해결하는 데 사용할 수 있는 정보를 제공합니다.

• Duo Authentication Proxy Server(Duo 인증 프록시 서버)의 디버그를 확인합니다. 로그는 이 위치 아래에 있습니다.

C:\Program 파일(x86)\Duo 보안 인증 프록시\log

Notepad++ 또는 WordPad와 같은 텍스트 편집기에서 authproxy.log 파일을 엽니다.

잘못된 자격 증명이 입력되고 ISE 서버에서 인증이 거부될 경우 스니펫을 기록합니다.

<#root>

2019-08-04T18:54:17+0530 [DuoForwardServer (UDP)] Sending request from

10.197.223.76

to radius\_server\_auto

10.197.223.76 is the IP of the FMC  $\,$ 

2019-08-04T18:54:17+0530 [DuoForwardServer (UDP)] Received new request id 4 from ('10.197.223.76', 3452 2019-08-04T18:54:17+0530 [DuoForwardServer (UDP)] (('10.197.223.76', 34524), 4):

login attempt for username u'cpiplani'

2019-08-04T18:54:17+0530 [DuoForwardServer (UDP)] Sending request for user u'cpiplani' to ('10.197.223.) 2019-08-04T18:54:17+0530 [RadiusClient (UDP)]

Got response

```
for id 199 from ('
```

10.197.223.23

', 1812);

code 3 10.197.223.23 is the IP of the ISE Server.

2019-08-04T18:54:17+0530 [RadiusClient (UDP)] (('10.197.223.76', 34524), 4): Primary credentials reject 2019-08-04T18:54:17+0530 [RadiusClient (UDP)] (('10.197.223.76', 34524), 4):

Returning response code 3: AccessReject

2019-08-04T18:54:17+0530 [RadiusClient (UDP)] (('10.197.223.76', 34524), 4): Sending response

 ISE에서 Operations(운영) > RADIUS > Live Logs(라이브 로그)로 이동하여 인증 세부사항을 확인합니다.

ISE 및 Duo를 사용한 성공적인 인증의 조각 기록:

#### <#root>

2019-08-04T18:56:16+0530 [DuoForwardServer (UDP)] Sending request from

10.197.223.76

```
to radius_server_auto
2019-08-04T18:56:16+0530 [DuoForwardServer (UDP)] Received new request id 5 from ('10.197.223.76', 3409
2019-08-04T18:56:16+0530 [DuoForwardServer (UDP)] (('10.197.223.76', 34095), 5): login attempt for user
2019-08-04T18:56:16+0530 [DuoForwardServer (UDP)] Sending request for user u'cpiplani' to ('10.197.223.72)
2019-08-04T18:56:16+0530 [RadiusClient (UDP)] Got response for id 137 from ('
```

10.197.223.23

', 1812);

code 2

<><< At this point we have got successful authentication from ISE Server.

2019-08-04T18:56:16+0530 [RadiusClient (UDP)] http POST to https://api-f754c261.duosecurity.com:443/res 2019-08-04T18:56:16+0530 [duoauthproxy.lib.http.\_DuoHTTPClientFactory#info] Starting factory <\_DuoHTTPC 2019-08-04T18:56:17+0530 [HTTPPageGetter (TLSMemoryBIOProtocol),client] (('10.197.223.76', 34095), 5): 0 2019-08-04T18:56:17+0530 [HTTPPageGetter (TLSMemoryBIOProtocol),client] Invalid ip. Ip was None 2019-08-04T18:56:17+0530 [HTTPPageGetter (TLSMemoryBIOProtocol),client] http POST to https://api-f754c20 2019-08-04T18:56:17+0530 [duoauthproxy.lib.http.\_DuoHTTPClientFactory#info] Starting factory <\_DuoHTTPC 2019-08-04T18:56:17+0530 [duoauthproxy.lib.http.\_DuoHTTPClientFactory#info] Stopping factory <\_DuoHTTPC 2019-08-04T18:56:30+0530 [HTTPPageGetter (TLSMemoryBIOProtocol),client] (('10.197.223.76', 34095), 5):

Duo authentication returned 'allow': 'Success. Logging you in...

```
'
```

2019-08-04T18:56:30+0530 [HTTPPageGetter (TLSMemoryBIOProtocol), client] (('10.197.223.76', 34095), 5):

Returning response code 2: AccessAccept

<<<< At this point, user has hit the approve button

2019-08-04T18:56:30+0530 [HTTPPageGetter (TLSMemoryBIOProtocol),client] (('10.197.223.76', 34095), 5): 2019-08-04T18:56:30+0530 [duoauthproxy.lib.http.\_DuoHTTPClientFactory#info] Stopping factory <\_DuoHTTPC

- <u>Duo를 사용하는 RA VPN 인증</u> <u>기술 지원 및 문서 Cisco Systems</u>

이 번역에 관하여

Cisco는 전 세계 사용자에게 다양한 언어로 지원 콘텐츠를 제공하기 위해 기계 번역 기술과 수작업 번역을 병행하여 이 문서를 번역했습니다. 아무리 품질이 높은 기계 번역이라도 전문 번역가의 번 역 결과물만큼 정확하지는 않습니다. Cisco Systems, Inc.는 이 같은 번역에 대해 어떠한 책임도 지지 않으며 항상 원본 영문 문서(링크 제공됨)를 참조할 것을 권장합니다.